## eRA Commons: Revised November 8, 2023

For additional assistance, please contact the eRA Service Desk.

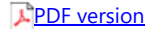

## Accepting or Declining a DOC Award

Department of Commerce (DOC) awardees are required to formally accept or decline an award after receiving the Notice of Award. By accepting an award, the awardee institution agrees to all Terms and Conditions provided in the Notice of Award.

Only a signing official (SO) can accept or decline an award on behalf of the awardee institution. The SO has the opportunity to enter comments for agency personnel when either accepting or declining an award (optional).

To review the Notice of Award prior to accepting its terms, an SO can search for the award via the Status module, and then click the linked **Application/Award ID**. This opens the <u>Status Information on page 1</u> screen for the award. Check for the Notice of Award in the Other Relevant Documents section.

This procedure is for DOC awards only. Non-DOC awards do not require formal acceptance; drawing funds on the award is considered acceptance.

Agency-Specific Instructions: Department of Commerce (DOC) users: Please see Applicant and Grantee Training for more information .

## Accepting or Declining a DOC Award

Only a signing official can accept or decline an award.

- 1. Log in to eRA Commons; see Logging into eRA Commons on page 1.
- 2. Navigate to the Status module.
- 3. Use Status search options to search for the award; see <u>Status Search for SOs on page 1</u>.

For instructions on how to use the **Awarding Office/IC** button to limit searches to specific grantor organizations, see <u>Awarding Office/IC - Change</u> <u>Selections (Search Criteria) on page 1</u>.

4. In Status search results, click the award's three-dot ellipsis menu and select Accept/Decline Award.

| Type Activity Code IC/Institute Serial # Support Yr. Suffix   ex: 5 ex: GM * ex: GM * ex: 123456 ex: C1 ex: A1   Project Number Awarding Office/IC Change Selectons (teme)   PD/PI Last Name PD/PI First Name ex: John   ex: Smith ex: John Eudget End Date Range   Budget Start Date Range Budget End Date Range   MM/DD/YYY * ro< MM/DD/YYY *   MM/DD/YYY * ro< MM/DD/YYY *   Application Status Grants-gov Tracking Humber   Select all that apply ex: ED-GRANTS-123456-001   Filter Table 1   1 1 Results      Filter Table 1   1 1 Results      Application/Award ID © Froposal Title ©   MAZ3OARX00000000 UAT test for Non-research   Glaspher, Awarded, Non-<br>View Terms Tracking #   View Terms Tracking #   View Terms Tracking #   Chack eStubmision Errors/Warnings                                                                                                    |                                                   |                                            |                                           |                                            |                                                              |                                       |         |            | × 🕄             | neral                                                                                  | Ger                             | earch Type:          |
|----------------------------------------------------------------------------------------------------|---------------------------------------------------|--------------------------------------------|-------------------------------------------|--------------------------------------------|--------------------------------------------------------------|---------------------------------------|---------|------------|-----------------|----------------------------------------------------------------------------------------|---------------------------------|----------------------|
| ex: 5 ex R01 ex: GM Avarding Office/IC<br>Na230ARX00000006 Change Selections Temp<br>PD/PI Last Name<br>ex: Smith<br>ex: Smith<br>ex: Smith<br>ex: Smith<br>Endget End Date Range<br>MM/DD/YYY to MM/DD/YYY to MM/DD/YYY                                                                                                    |                                                   |                                            |                                           |                                            |                                                              | Suffix                                | Yr.     | Suppor     | Serial #        | IC/Institute                                                                           | ivity Code                      | /pe Acti             |
| Project Number Awarding Office/IC   NA230ARX000G0006 Change Selections (incre)   PD/PI Last Name PD/PI First Name   ex: Smith ex: John   Budget End Date Range Budget End Date Range   MM/DD/YYY<                                                                                                    |                                                   |                                            |                                           |                                            |                                                              | ex: A1                                |         | ex: 01     | ex: 123456      | ex: GM 🔹                                                                               | : R01 🔹                         | ex: 5 ex:            |
| NA23OARX0000G0006 Change Selections (ime)   PD/PI Last Name PD/PI First Name   ex: Smith ex: John   Budget Start Date Range Budget End Date Range   MM/DD/YYY (im) to MM/DD/YYY (im) MM/DD/YYY (im)   Application Status Grants.gov Tracking Number   Select all that apply ex: ED-GRANTS-123456-001   Clear Form Q Search   Filter Table   Image: Image:                                                                                                    |                                                   |                                            |                                           |                                            |                                                              |                                       |         | e/IC       | Awarding Offic  |                                                                                        |                                 | roject Number        |
| PD/PI Liat Name<br>ex: Smith<br>Ex: Sohn<br>Exe: Sohn<br>Exe: |                                                   |                                            |                                           |                                            |                                                              |                                       |         | ions None  | Change Selec    |                                                                                        | 6                               | NA23OARX000G0006     |
| ex: Smith ex: John<br>Budget End Date Range<br>MM/DD/YYYY to MM/DD/YYYY to MM/DD/YYY to MM/DD/YYYY to MM/DD/YYY to MM/DD/YYY to MM/DD/YYY to MM/DD/YYY to MM/DD/YYY to MM/DD/YYYY to MM/DD/YYYYY to MM/DD/YYYYY to MM/DD/YYYYY to MM/DD/YYYYYY to MM/DD/YYYYYY to MM/DD/YYYYYY to MM/DD/YYYY to MM/DD/YYYY                                                                                                    |                                                   |                                            |                                           |                                            |                                                              |                                       |         | ie         | PD/PI First Nar | PD/PI Last Name<br>ex: Smith                                                           |                                 |                      |
| Budget Start Date Range   MM/DD/YYY ● to MM/DD/YYY ● to MM/DD/YYY                                                                                                    |                                                   |                                            |                                           |                                            |                                                              |                                       |         |            | ex: John        |                                                                                        |                                 |                      |
| MM/DD/YYYY ■ to MM/DD/YYYY ■ to MM/DD/YYYY ■<br>Application Status Grants.gov Tracking Number<br>ex: ED-GRANTS-123456-001<br>Clear Form Q Search<br>Status Result - General Search<br>Filter Table □ 1 Results<br>Application/Award ID<br>Grants.gov<br>Tracking # Proposal Title<br>NA230ARX000G0006-T1-0<br>GRANT0000000 UAT test for Non-research<br>View Terms Tracking<br>Check eSubmission Errors/Warnings<br>Accept/Decline Award                                                                                                    |                                                   |                                            |                                           |                                            |                                                              |                                       |         | e Range    | Budget End Da   |                                                                                        | nge                             | udget Start Date Rar |
| Application Status Grants.gov Tracking Number   Select all that apply <ul> <li>Clear Form</li> <li>Clear Form</li> </ul> Status Result - General Search ©   Filter Table   Image: Clear Source   Filter Table   Image: Clear Source     Filter Table     Image: Clear Source     Filter Table     Image: Clear Source     Image: Clear Source     Image: Clear Source     Image: Clear Source                                                                                                    |                                                   |                                            |                                           |                                            |                                                              | D/YYYY 🛗                              | MM/DI   | 🛗 to       | MM/DD/YYYY      | I/DD/YYYY 🛗                                                                            | to MM,                          | MM/DD/YYYY           |
| Select all that apply     ex: ED-GRANTS-123456-001     Clear Form     Clear Form     Status Result - General Search @     Filter Table     Image: Clear Form     Filter Table     Image: Clear Form     Filter Tab                                                                                                    |                                                   |                                            |                                           |                                            |                                                              |                                       | ber     | king Num   | Grants.gov Tra  |                                                                                        |                                 | pplication Status    |
| Clear Form Q Search     Filter Table I Results     Image: Clear Form Image: Clear Form     Filter Table Image: Clear Form     Image: Clear Form Image: Clear Form     Filter Table Image: Clear Form     Image: Clear Form Image: Clear Form     Filter Table Image: Clear Form     Image: Clear Form Image: Clear Form     Image: Clear Form Image: Clear Form     Image: Clear Form Image: Clear Form   Image: Clear Form Image: Clear Form   Image: Clear Form </td <td></td> <td></td> <td></td> <td></td> <td></td> <td></td> <td>01</td> <td>5-123456-0</td> <td>ex: ED-GRANT</td> <td>Ŧ</td> <td></td> <td>elect all that apply</td>                                                                                                    |                                                   |                                            |                                           |                                            |                                                              |                                       | 01      | 5-123456-0 | ex: ED-GRANT    | Ŧ                                                                                      |                                 | elect all that apply |
| Status Result - General Search ?     Filter Table     I Results     Image: Control of the status of the status of the st                                                                                                    |                                                   |                                            |                                           |                                            |                                                              | <b>Q</b> Search                       | ar Form | CI         |                 |                                                                                        |                                 |                      |
| Price rable       Image: Constraint of the submission Errors/Warnings       Proposal Title (Constraint)       PD/PI       Application       Project Period Start (Constraint)       Project Period Start (Constraint)       Project Period Start (Constraint)       Project Period Start (Constraint)       Project Period Start (Constraint)       Project Period Start (Constraint)       Project Period Start (Constraint)       Project Period Start (Constraint)       Project Period Start (Constraint)       Period Start (Constraint)       Project Period Start (Constraint)       Period Start (Constraint)       Project Period Start (Constraint)       Period Start (Constraint)       Period Start (Constr                                                                                                    |                                                   |                                            | ↓ (                                       |                                            |                                                              |                                       |         |            |                 | I Search 😧                                                                             | Genera                          | tatus Result -       |
| Application/Award ID \$     Tracking # \$     Proposal Title \$     PD/PI Name \$     Application Status \$     Period Period Period     Period Period       NA23OARX000G0006-T1-0                                                                                                    | 1-61 4                                            |                                            |                                           |                                            |                                                              |                                       |         |            |                 |                                                                                        |                                 | Fliter lable         |
| NA23OARX000G0006-T1-0 GRANT0000000 UAT test for Non-research<br>View Terms Tracking<br>Check eSubmission Errors/Warnings<br>Accept/Decline Award                                                                                                    | 1 of 1 ▾                                          |                                            | •••• (                                    |                                            |                                                              |                                       |         |            |                 |                                                                                        |                                 |                      |
| View Terms Tracking<br>Check eSubmission Errors/Warnings<br>Accept/Decline Award                                                                                                    | 1 of 1 ∨<br>Budget<br>Period<br>End ≑             | Budget<br>Period<br>Start \$               | Project<br>Period<br>End \$               | Project<br>Period<br>Start 🚽               | Application<br>Status ≑                                      | PD/PI<br>Name 🌲                       |         |            | Proposal Title  | Grants.gov<br>Tracking # 🌲                                                             | D \$                            | Application/Award IE |
| Check eSubmission Errors/Warnings Accept/Decline Award                                                                                                    | 1 of 1 ♥<br>Budget<br>Period<br>End ≑<br>12/26/20 | Budget<br>Period<br>Start \$<br>12/27/2023 | Project<br>Period<br>End \$               | Project<br>Period<br>Start -<br>12/27/2023 | Application<br>Status \$<br>Awarded. Non-                    | PD/PI<br>Name 🖨                       |         | research   | Proposal Title  | Grants.gov<br>Tracking # ≑<br>GRANT00000000                                            | <b>D</b> \$<br>-T1-0 <b>1</b>   | Application/Award IE |
| Accept/Decline Award                                                                                                    | 1 of 1 ∨<br>Budget<br>Period<br>End ≑<br>12/26/20 | Budget<br>Period<br>Start \$<br>12/27/2023 | Project<br>Period<br>End \$<br>12/27/2028 | Project<br>Period<br>Start -<br>12/27/2023 | Application<br>Status 🗢<br>Awarded. Non-<br>fellowships only | PD/PI<br>Name 🗢<br>Glaspher,<br>Khris |         | research   | Proposal Title  | Grants.gov<br>Tracking # 🖨<br>GRANT00000000                                            | D ≑<br>-T1-0 <sup>-</sup><br>Vi | Application/Award IE |
|                                                                                                    | 1 of 1 ∨<br>Budget<br>Period<br>End ≎<br>12/26/20 | Budget<br>Period<br>Start \$<br>12/27/2023 | Project<br>Period<br>End \$<br>12/27/2028 | Project<br>Period<br>Start →<br>12/27/2023 | Application<br>Status 🗢<br>Awarded. Non-<br>fellowships only | PD/PI<br>Name 🗢<br>Glaspher,<br>Khris |         | research   | Proposal Title  | Grants.gov<br>Tracking #<br>GRANT0000000<br>/iew Terms Tracking<br>theck eSubmission E | D ≑<br>-T1-0 •••<br>Ci          | Application/Award IE |

The Accept or Decline Award screen appears.

| ccept or Decline Awa      | ard                     |              |  |
|---------------------------|-------------------------|--------------|--|
| Award Details             |                         |              |  |
| Award Number              | Project Period          | GMS Name     |  |
| NA23OARX000G0006-T1-01 🍉  | 12/27/2023 - 12/27/2028 | Lon, Donarch |  |
| PD/PI Name                | Grantee Organization    |              |  |
| Glaspher, Khris           | UNIVERSITY OF DIEGO     |              |  |
| Project Title             |                         |              |  |
| UAT test for Non-research |                         |              |  |

## 5. Click either the Accept or Decline button.

You see one of the following popups.

| Accept Award Number NA23OARX000G0006-T1-01                                                                                                    | Decline Award Number NA23OARX000G0006-T1-01                                                                                                    |
|----------------------------------------------------------------------------------------------------|----------------------------------------------------------------------------------------------------|
| By accepting this award, you agree to all "Terms and Conditions" provided in<br>the Notice of Award.<br>If you have any questions about this award, please go back to Status Search | By declining this award, you will no longer be entitled to the funding authorized in this<br>award and the Notice of Award will become null and void. This action is not reversible.<br>Comments |
| Results and select "Correspondence" to contact your Grants Management:<br>Specialist and Program Officer.                                                                           |                                                                                                    |
| Comments                                                                                                    |                                                                                                    |
|                                                                                                    |                                                                                                    |
|                                                                                                    | 2000 characters remaining                                                                                                    |
| 2000 characters remaining                                                                                                    | Cancel Pecline                                                                                                    |
| Cancel 4 Accept                                                                                                    |                                                                                                    |

6. Optionally enter comments to agency personnel and click the Accept or Decline button in the popup.

A green success banner appears on the Accept or Decline Awards screen and the Accept and Decline buttons are now grayed out (disabled).

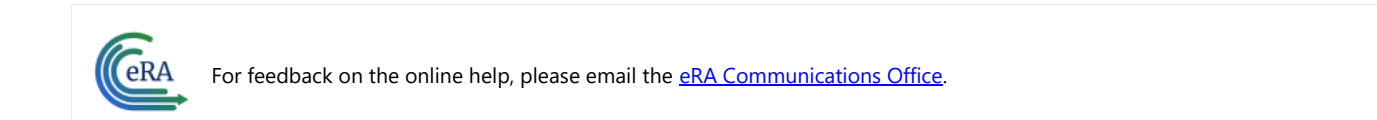